## SolidWorks FloXpress Tutorial

The ball valve model in this tutorial introduces you to:

- ¿ Starting SolidWorks FloXpress
- ¿ Preparing the geometry for calculation
- $_{\dot{\epsilon}}$  Defining the boundary conditions
- ¿ Viewing results
- ¿ Documenting your project

Y To be able to repeat this tutorial with the original files, create a backup copy of the source files in a different location.

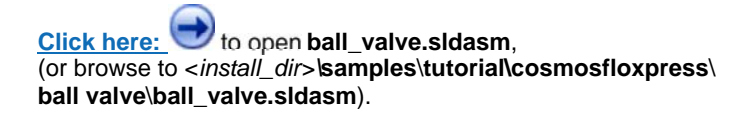

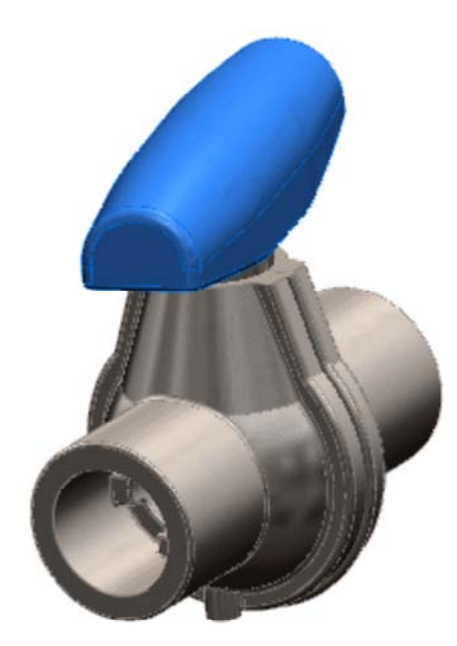

Next »